Monday, February 22, 2010 14:35

### Cal3D Export

Preparation

```
✓ 3Ds MAX Design 2010
✓ Cal3D Exporter (for max 6 to 2010)
✓ Worldviz Vizard 3
```

3D Model with biped skeleton

### Overall

With Cal3D Exporter, 3Ds MAX can export 3D Models into Cal3D files. These Cal3D files can be imported by Vizard.

Cal3D files have 5 parts:

```
configure file (.cfg)
skeleton file (.csf)
mesh file (.cmf)
material file (.crf)
animation file (.caf)
```

The last 4 parts (csf cmf crf caf) are exported by 3Ds MAX with Cal3D Exporter. The first part (cfg) is created by use self.

### Export as skeleton file (.csf)

Skeleton file must be exported FIRST.

| Select From Scene        |                   |              |
|--------------------------|-------------------|--------------|
| Select Display Customize |                   |              |
| 094802800>4              |                   | 7 78         |
| Find: Selection Set:     | - 🗈 [             |              |
| Name                     | Revit Category Re | vit Family 🔺 |
| 🖽 🏷 Cally                |                   |              |
|                          |                   |              |
|                          |                   |              |
|                          |                   |              |
|                          |                   |              |
|                          |                   |              |
| Q Neck                   |                   |              |
|                          |                   |              |
|                          |                   |              |
|                          |                   |              |
|                          |                   | -            |
| •                        |                   | •            |
|                          | ОК                | Cancel       |

Open 3D Model in 3Ds MAX, select the father of all bones of biped skeleton:

Unfiled Notes Page 1

<u>Go to Montion tab and turn on Figure Mode:</u>

| * 🛛 🗛 🎯 🖵 🥕             |
|-------------------------|
| Cally                   |
| Selection Level:        |
| Sub-Object Trajectories |
| Parameters Trajectories |
| Assign Controller 😵     |
| Biped Apps 🖈            |
| Mixer Workbench         |
| Biped 🚷                 |
| 🚠 👯 🛃 📅                 |
| Figure Mode 🛃 💡         |
| +Modes and Display      |

Export as Cal3D Skeleton File:

| Select File    | to Export                         |                |       | x    |
|----------------|-----------------------------------|----------------|-------|------|
| Save in: 📗     | export 👻                          | G 🦻 📂 🛄 -      |       |      |
| Name           | *                                 | Date modified  | Туре  | Siz  |
|                | No items mate                     | h your search. |       |      |
|                |                                   |                |       |      |
|                |                                   |                |       |      |
|                |                                   |                |       |      |
|                |                                   |                |       |      |
|                |                                   |                |       |      |
|                |                                   |                |       |      |
|                |                                   |                |       |      |
|                |                                   |                |       |      |
|                |                                   |                |       |      |
|                |                                   |                |       |      |
| -              | III                               |                |       |      |
| File name:     | skeletop                          |                | - Sav | (P   |
| Cause as human |                                   |                |       |      |
| save as type:  | Cal3D Skeleton File (".CSF,".XSF) |                | Can   | ceii |

Select all and click Finish:

| Cal3D Export - Sk | eleton Hierarchy                                                                                                    |
|-------------------|----------------------------------------------------------------------------------------------------|
|                   | Step 1 of 1                                                                                                    |
| C/30              | The exporter has found the nodes below that match the criteria for Cal3D bones. Select the ones you want to export. Keep in mind that only the selected ones can be used later in animation and mesh exports.                                                                                                    |
|                   | Select the nodes you want to export:                                                                                                    |
| About Cal3D       | Cally Footsteps<br>Cally Polvis<br>Cally Spine<br>Cally Spine<br>Cally Spine 1<br>Cally Spine 2<br>Cally Neck<br>Cally Neck<br>Cally Ponytal 11<br>Cally Ponytal 11<br>Cally Ponytal 11<br>Cally Ponytal 11<br>Cally Cally LoperArm<br>Cally L Clavide<br>Cally L Clavide<br>Cally L Clavide<br>Cally L Forearm<br>Cally L Forearm<br>Cally L Forearm<br>Cally L Finger 01<br>Cally L Finger 01<br>Cally L Fi |
| About Carbo       |                                                                                                    |
|                   | < Back Finish Cancel                                                                                                    |

### Export as mesh file (.cmf)

When export mesh file, 3D Model MUST keep in Figure Mode.

One mesh file can not contain too many polygons. If the 3D Model is too complicated, try to divide it into several parts.

| Select From | n Scene  |                |           |       |                     | x |
|-------------|----------|----------------|-----------|-------|---------------------|---|
| Select Dis  | splay Cu | stomize        |           |       |                     |   |
| 099         | B. 0. ×  | 0              |           |       | 7                   |   |
| Find:       |          | Selection Set: |           | -     | B B B   9           |   |
| Name        |          |                | Revit Cat | egory | <b>Revit Family</b> |   |
| ⊡ 🔁 Cally   |          |                |           |       |                     |   |
| Calf Lef    | t N      |                |           |       |                     |   |
|             | h        | 5              |           |       |                     |   |
|             | jht      |                |           |       |                     |   |
| Hand Ri     | ght      |                |           |       |                     |   |
|             | rm Left  |                |           |       |                     |   |
|             |          |                |           |       |                     | _ |
| Ponytail    |          |                |           |       |                     |   |
| Thigh Ri    | ght      |                |           |       |                     |   |
| Upper A     | rm Right |                |           |       |                     |   |
| Calf Rig    | ht       |                |           |       |                     | - |
| 4           |          |                |           |       |                     | • |
|             |          |                |           | OK    | Cancel              |   |
|             |          |                |           | UN    | Cancer              |   |
|             |          |                |           |       |                     |   |

Select one part of the 3D Model meshes:

Export as Cal3D mesh file:

| Select File        | to Export              |                |                |       | ×         |
|--------------------|------------------------|----------------|----------------|-------|-----------|
| Save in: 🔒         | export                 | •              | G 🤌 📂 🖽 -      |       |           |
| Name               | *                      |                | Date modified  | Туре  | Siz       |
|                    |                        | No items matcl | h your search. |       |           |
| •                  |                        | III            |                |       | F         |
| File <u>n</u> ame: | mesh_calfL             |                |                | ▼     | ve        |
| Save as type:      | Cal3D Mesh File (*.CMF | .*.XMF)        |                | → Can | s<br>icel |

Select the Cal3D Skeleton File exported before and click Next:

| Cal3D Export - Skeleton File                                                                                                    |          |
|----------------------------------------------------------------------------------------------------|----------|
| Step 1 of 4                                                                                                    |          |
| The exporter needs the corresponding skeleton to assign the mesh vertices to the bones.<br>previously exported Cal3D skeleton file below. | Choose a |
| Select the corresponding skeleton file:                                                                                                   |          |
| D:\Resource Files\3Ds MAX\export\skeleton.CSF                                                                                             | Browse   |
|                                                                                                    |          |
|                                                                                                    |          |
|                                                                                                    |          |
|                                                                                                    |          |
|                                                                                                    |          |
|                                                                                                    |          |
|                                                                                                    |          |
|                                                                                                    |          |
|                                                                                                    |          |
|                                                                                                    |          |
|                                                                                                    |          |
|                                                                                                    |          |
| About Cal3D                                                                                                    |          |
|                                                                                                    |          |
|                                                                                                    | Cancel   |
|                                                                                                    | Curree   |

Leave all the data in default and click Next:

| Cal3D Export - Bone Assignment                                                                                                    |  |  |  |  |  |
|----------------------------------------------------------------------------------------------------|--|--|--|--|--|
| Step 2 of 4                                                                                                    |  |  |  |  |  |
| Each mesh vertex can be influenced by one or more bones with different weights. If you limit the number<br>of bones per vertex below, the exporter will only take the strongest bone influences per vertex into<br>account. A minimum weight threshold can also be set. |  |  |  |  |  |
| 1 - Set the maximum number of bones influencing one mesh vertex                                                                                                    |  |  |  |  |  |
| Max. Number 999 Bones per Vertex                                                                                                    |  |  |  |  |  |
| 2 - Set the minimum weight a bone needs to be taken into account                                                                                                    |  |  |  |  |  |
| Weight Threshold: 0.010000                                                                                                    |  |  |  |  |  |
|                                                                                                    |  |  |  |  |  |
|                                                                                                    |  |  |  |  |  |
|                                                                                                    |  |  |  |  |  |
|                                                                                                    |  |  |  |  |  |
| About Cal3D                                                                                                    |  |  |  |  |  |
| < Back Next Cancel                                                                                                    |  |  |  |  |  |

### Click Next:

| Cal3D Export - Level of Detail                                                                                                    |
|----------------------------------------------------------------------------------------------------|
| Step 3 of 4                                                                                                    |
| Cal3D supports progressive meshes for level-of-detail. The exporter can automatically create them now.<br>This will take a while for complex models. |
| 1 - Set the LOD properties                                                                                                    |
| Automatically create progressive meshes                                                                                                    |
|                                                                                                    |
|                                                                                                    |
|                                                                                                    |
|                                                                                                    |
|                                                                                                    |
|                                                                                                    |
|                                                                                                    |
| About Cal3D                                                                                                    |
| < Back Nex Cancel                                                                                                    |
|                                                                                                    |

Click Finish:

| Cal3D Export - Spring System                                                                                                    |
|----------------------------------------------------------------------------------------------------|
| Step 4 of 4                                                                                                    |
| EXPERIMENTAL!!! Cal3D supports spring systems for features such as doth animation. The exporter can automatically create them now. This will take a while for complex models. |
| 1 - Set the spring system properties                                                                                                    |
| Automatically create a spring system for unattached vertices                                                                                                    |
|                                                                                                    |
|                                                                                                    |
|                                                                                                    |
|                                                                                                    |
|                                                                                                    |
|                                                                                                    |
|                                                                                                    |
|                                                                                                    |
| About Cal3D                                                                                                    |
| < Back Finish Cancel                                                                                                    |

### Repeat until all meshes are exported:

| Select File to Export      |                        |                  |          | ×      |
|----------------------------|------------------------|------------------|----------|--------|
| Save in: 퉬 export          | •                      | G 🌶 📂 🖽 -        |          |        |
| Name                       | *                      | Date modified    | Туре     | Siz    |
| mesh_calfL.CMF             |                        | 2010-02-09 23:30 | CMF File |        |
| mesh_calfR.CMF             |                        | 2010-02-09 20:18 | CMF File |        |
| mesh_chest.CMF             |                        | 2010-02-09 20:16 | CMF File |        |
| mesh_footL.CMF             |                        | 2010-02-09 20:19 | CMF File |        |
| mesh_footR.CMF             |                        | 2010-02-09 20:16 | CMF File |        |
| mesh_handL.CMF             | :                      | 2010-02-09 20:19 | CMF File |        |
| mesh_handR.CMF             | :                      | 2010-02-09 20:17 | CMF File |        |
| mesh_lowerarmL.            | CMF                    | 2010-02-09 20:17 | CMF File |        |
| mesh_lowerarmR.            | CMF                    | 2010-02-09 20:19 | CMF File |        |
| mesh_neck.CMF              |                        | 2010-02-09 20:17 | CMF File |        |
| mesh_pelvis.CMF            |                        | 2010-02-09 20:20 | CMF File |        |
| mesh_ponytail.CN           | 1F                     | 2010-02-09 20:18 | CMF File |        |
| mesh_thighL.CMF            | :                      | 2010-02-09 20:19 | CMF File |        |
| mesh_thighR.CMF            | :                      | 2010-02-09 20:18 | CMF File |        |
| mesh_upperarmL.            | CMF                    | 2010-02-09 20:20 | CMF File |        |
| mesh_upperarmR             | .CMF                   | 2010-02-09 20:18 | CMF File |        |
| •                          |                        | 1                |          | •      |
| File <u>n</u> ame: mesh_he | ad                     |                  | -        | Save   |
| Save as type: Cal3D M      | esh File (*.CMF,*.XMF) |                  | •        | Cancel |

# Export as material file (.crf)

Rename all the materials used by the 3D Model as following format:

```
MaterialName [0]
MaterialName [1]
....MaterialName [N]
```

MaterialName can be any word, but must take a bracket with a serial number begin

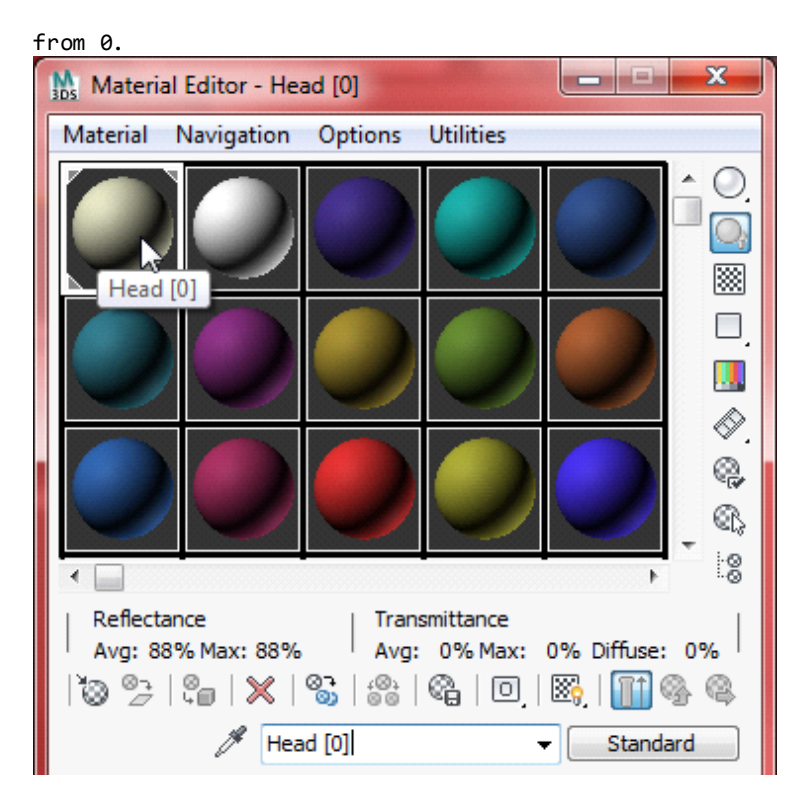

Export Cal3D material file:

| Select File   | to Export                | -              |                |         |        | x                     |
|---------------|--------------------------|----------------|----------------|---------|--------|-----------------------|
| Save in: 🌗    | export                   | -              | G 🌶 📂 🛄 -      |         |        |                       |
| Name          | ~                        |                | Date modified  | Туре    |        | Siz                   |
|               |                          | No items match | h your search. |         |        |                       |
|               |                          |                |                |         |        |                       |
|               |                          |                |                |         |        |                       |
|               |                          |                |                |         |        |                       |
|               |                          |                |                |         |        |                       |
|               |                          |                |                |         |        |                       |
|               |                          |                |                |         |        |                       |
|               |                          |                |                |         |        |                       |
| -             |                          |                |                |         |        | •                     |
| File name:    |                          |                |                |         | Catro  |                       |
| rac name.     | material_U               |                |                |         | Sale   |                       |
| Save as type: | Cal3D Material File (*.0 | ;RF,*.XRF)     |                | <b></b> | Cancel |                       |
|               |                          |                |                |         |        | and the second second |

Select one of the materials:

| Cal3D Export - Ma | aterial Selection                                                                                                    |
|-------------------|----------------------------------------------------------------------------------------------------|
|                   | Step 1 of 2                                                                                                    |
| C/30              | The exporter has found the materials below that match the criteria for Cal3D materials. Select the one you<br>want to export.                                                                                                    |
|                   | Select the material you want to export:                                                                                                    |
|                   | Arm [2]<br>Body [1]<br>Hand [3]<br>Head ()<br>Material #10<br>Material #11<br>Material #12<br>Material #13<br>Material #14<br>Material #15<br>Material #16<br>Material #17<br>Material #18<br>Material #20<br>Material #20<br>Material #21<br>Material #22<br>Material #23<br>Material #24<br>Material #45<br>Material #6<br>Material #6<br>Material #7<br>Material #7<br>Material #8 |
| About Cal3D       |                                                                                                    |
|                   | < Back Next > Cancel                                                                                                    |
|                   |                                                                                                    |

#### Click Finish:

| Cal3D Export - N | laterial Map                | 5                                                    |        |        |          | x     |
|------------------|-----------------------------|------------------------------------------------------|--------|--------|----------|-------|
| <b>C/</b> 30     | Step 2 of 2<br>The selected | d material contains the maps<br>os of this material: | below. |        |          |       |
| About Cal3D      | Мар                         | Filename                                             |        |        |          |       |
|                  |                             |                                                      |        | < Back | Finish C | ancel |

NOTE: try to only use Standard material for the 3D Models.

NOTE: strongly recommend put 3D Model File (.max, .3ds, .obj, ...) and the Texture File (.jpg, .tga, .bmp, ...) in the same folder with exported Cal3D files.

NOTE: in Cal3D configure file, the material parts MUST quoted in order by the MaterialName [0], MaterialName [1], ..., MaterialName [N].

NOTE: if the material shows upside down in Cal3D Model, try to check and change the value of "flip\_texture" in Cal3D configure file (0 or 1).

When export animation file, 3D Model MUST NOT in Figure Mode.

Turn off Figure Mode and load a Mocap File (.bip):

| 💠 🙋 묘 🔘 🖉 🖈                                                |  |  |  |  |
|------------------------------------------------------------|--|--|--|--|
| Cally                                                      |  |  |  |  |
| Selection Level:           Sub-Object         Trajectories |  |  |  |  |
| Parameters Trajectories                                    |  |  |  |  |
| Assign Controller 💝                                        |  |  |  |  |
| [ 🥂 Key Info 🛛 😵 🗍                                         |  |  |  |  |
| Biped Apps 🔝                                               |  |  |  |  |
| Mixer Workbench                                            |  |  |  |  |
| Biped 🚷                                                    |  |  |  |  |
| * 👥 🕏 🕏                                                    |  |  |  |  |
| ▶4 💽 🖥 🖉 ઠ                                                 |  |  |  |  |
| +Modes an Load File                                        |  |  |  |  |

Export as Cal3D Animation File:

| Select File   | to Export                             |                |      | ×      |
|---------------|---------------------------------------|----------------|------|--------|
| Save in: 🌗    | export 👻                              | G 🌶 📂 🛄 -      |      |        |
| Name          | *                                     | Date modified  | Туре | Siz    |
|               | No items matc                         | h your search. |      |        |
|               |                                       |                |      |        |
|               |                                       |                |      |        |
|               |                                       |                |      |        |
|               |                                       |                |      |        |
|               |                                       |                |      |        |
|               |                                       |                |      |        |
|               |                                       |                |      |        |
|               |                                       |                |      |        |
|               |                                       |                |      |        |
|               |                                       |                |      |        |
|               |                                       |                |      |        |
| •             | m                                     |                |      | Þ      |
| File name:    | animation_01                          |                | •    | Save   |
| Save as type: | Cal3D Animation File (*.CAF,*.XAF)    |                | •    | Cancel |
|               | · · · · · · · · · · · · · · · · · · · |                |      |        |

Select the Cal3D Skeleton File exported before and click Next:

| Cal3D Export - Skele | eton File                                                                                                    |
|----------------------|----------------------------------------------------------------------------------------------------|
| st                   | tep 1 of 3                                                                                                    |
|                      | he exporter needs the corresponding skeleton to assign the animation tracks to the bones. Choose a<br>reviously exported Cal3D skeleton file below. |
| Se                   | elect the corresponding skeleton file:                                                                                                    |
|                      | D:\Resource Files\3Ds MAX\export\skeleton.CSF Browse                                                                                                |
|                      |                                                                                                    |
|                      |                                                                                                    |
|                      |                                                                                                    |
|                      |                                                                                                    |
|                      |                                                                                                    |
|                      |                                                                                                    |
|                      |                                                                                                    |
|                      |                                                                                                    |
|                      |                                                                                                    |
|                      |                                                                                                    |
|                      |                                                                                                    |
|                      |                                                                                                    |
| About Cal3D          |                                                                                                    |
|                      |                                                                                                    |
|                      | < Back Next Cancel                                                                                                    |

Select all bones except dummys and click Next:

| Cal3D Export - Skeleton Hierarchy                                                                                   | - |
|----------------------------------------------------------------------------------------------------|---|
| Step 2 of 3                                                                                                    |   |
| The nodes below were previously exported as Cal3D bones. Select the ones you want to export an animation track for. | _ |
| Select the nodes you want to export:                                                                                |   |
| About Cal3D                                                                                                    |   |
| < Back Next > Cancel                                                                                                |   |

Set animation parameters and click Finish:

| Cal3D Export - Animation Time                                                                                                    |
|----------------------------------------------------------------------------------------------------|
| Step 3 of 3<br>The exporter has tried to query the animation time values. Adjust them carefully. Make sure that the start<br>and end frame are correctly set for animation cycles, and use the displacement to synchronize different<br>ones. |
| 1 - Set the start and end frame of the animation       Start       Image: End Frame:       30                                                                                                    |
| 2 - Set the displacement of the keyframes within the animation<br>Displacement: 0 Frames                                                                                                    |
| 3 - Set the frame rate (fps) of the animation<br>Frame Rate: 30 Frames/Second                                                                                                    |
|                                                                                                    |
| About Cal3D                                                                                                    |
| < Back Finith Cancel                                                                                                    |

# Repeat until finish all animations:

| Select File to Export                            |                  |          | ×      |  |
|--------------------------------------------------|------------------|----------|--------|--|
| Save in: 🌗 export                                | G 🤌 📂 🛄 -        |          |        |  |
| Name                                             | Date modified    | Туре     | Siz    |  |
| animation_01.CAF                                 | 2010-02-09 23:41 | CAF File |        |  |
| animation_02.CAF                                 | 2010-02-09 21:54 | CAF File |        |  |
| animation_03.CAF                                 | 2010-02-09 20:26 | CAF File |        |  |
| animation_04.CAF                                 | 2010-02-09 20:21 | CAF File |        |  |
| animation_05.CAF                                 | 2010-02-09 20:21 | CAF File |        |  |
| animation_06.CAF                                 | 2010-02-09 20:25 | CAF File |        |  |
|                                                  |                  |          |        |  |
| ۰                                                |                  |          |        |  |
| File name: animation_07                          |                  | -        | Sale   |  |
| Save as type: Cal3D Animation File (*.CAF,*.XAF) |                  | •        | Cancel |  |

# Create a configure file (.cfg)

The configure file is written manually. Here is a sample:

| demo |  |
|------|--|

```
#-----aquCHAOS -:
# Cal3D cfg file demo
#-----:
#
#-
  ------
#-----:
# basic setting
#-----:
path = Cal3D folder/
scale = 0.01
flip_texture = 1
# Cal3D skeleton file
skeleton=skeleton.CSF
#-----:
# Cal3D meshes files
#-----:
mesh=mesh calfL.CMF
mesh=mesh_calfR.CMF
mesh=mesh_chest.CMF
mesh=mesh_footL.CMF
mesh=mesh_footR.CMF
mesh=mesh_handL.CMF
mesh=mesh_handR.CMF
mesh=mesh_head.CMF
mesh=mesh_lowerarmL.CMF
mesh=mesh_lowerarmR.CMF
mesh=mesh_neck.CMF
mesh=mesh_pelvis.CMF
mesh=mesh_spinelower.CMF
mesh=mesh_spineupper.CMF
mesh=mesh_thighL.CMF
mesh=mesh_thighR.CMF
mesh=mesh_upperarmL.CMF
mesh=mesh_upperarmR.CMF
morph=morph 00.CMF
morph=morph 01.CMF
morph=morph_02.CMF
morph=morph_03.CMF
morph=morph_04.CMF
#-----:
# Cal3D animation files
animation=animation 00.CAF
animation=animation_01.CAF
animation=animation_02.CAF
animation=animation_03.CAF
animation=animation_04.CAF
#-----:
# Cal3D material files
#-----:
material=material 00.CRF
material=material_01.CRF
material=material_02.CRF
material=material_03.CRF
material=material_04.CRF
#-----:
# Vizard special setting
#-----:
head_bone = Bip01 Head
neck_bone = Bip01 Neck
```

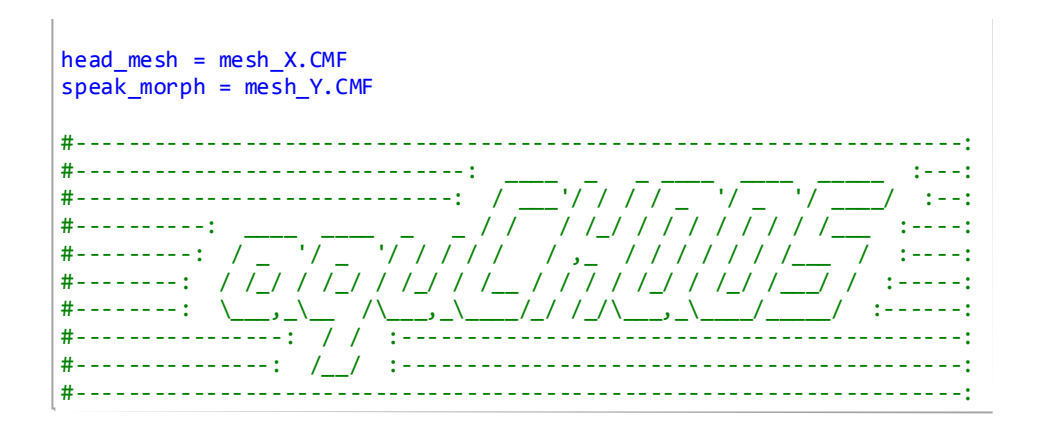